rtifikasi komendasi Idah & Efektif

SIMENAWAN DISNAKKESWAN PROVINSI KALTIM

# **BUKU PANDUAN**

APLIKASI SIMENAWAN DISNAKKESWAN PROVINSI KALIMANTAN TIMUR ( USER )

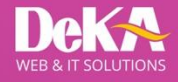

Jl. KS Tubun Dalam, No.38B, Samarinda | Telp. (0541) 4115101 www.deka.co.id

BUKU PANDUAN SIMENAWAN DINAS PETERNAKAN DAN KESEHATAN HEWAN Berikut adalah panduan langkah – langkah dalam menggunakan Aplikasi SIMENAWAN Dinas Peternakan dan Kesehatan Hewan:

Langkah awal masuk halaman admin adalah membuka aplikasi http://simenawan.portal-kaltim.com/

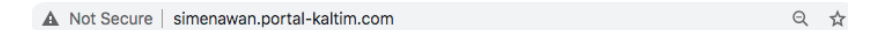

setelah terbuka makan akan tampil halaman beranda aplikasi SIMENAWAN Dinas Peternakan dan Kesehatan Hewan.

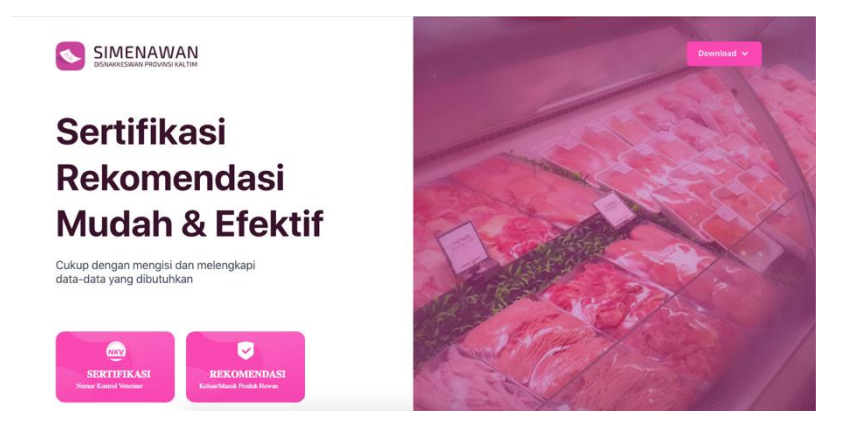

Terdapat 3 menu utama pada tampilan awal aplikasi yaitu **Download, Sertifikasi NKV** dan **Rekomendasi**.

# I. <u>MENU Download</u>

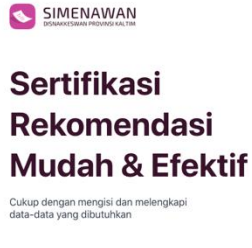

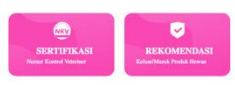

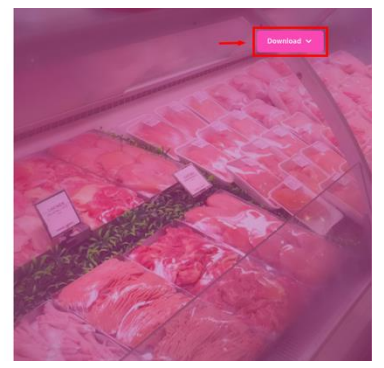

Gambar 1.1 Menu Download

Pada menu ini terdapat 2 submenu yaitu, NKV dan Rekomendasi.

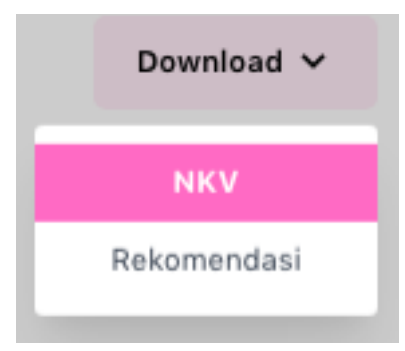

Gambar 1.2 Menu Download

### A. <u>Submenu Download NKV</u>

Submenu ini berisi Lampiran ataupun dokumen pendukung sertifikasi NKV yang dapat didownload dengan cara :

 Klik menu Dowlnoad – Pilih NKV – Klik Icon Download yang terletak dibagian paling kanan pada bagian baris lampiran/dokumen.

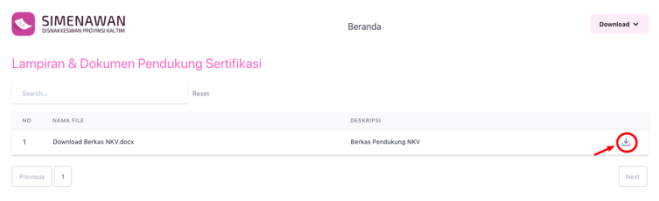

Gambar 1.3 Sub Menu Download NKV

## B. Submenu Download Rekomendasí

Submenu ini berisi Lampiran ataupun dokumen pendukung rekomendasi yang dapat didownload dengan cara :

 Klik menu Dowlnoad – Pilih Rekomendasi – Klik Icon Download yang terletak dibagian paling kanan pada bagian baris lampiran/dokumen.

|                                    |                 | Beranda                      | Download V |
|------------------------------------|-----------------|------------------------------|------------|
| Lampiran & Dokumen Penduku         | ing Rekomendasi |                              |            |
| Search                             | Reset           |                              |            |
| NO NAMA FILE                       |                 | DESKRIPSI                    |            |
| 1 Download Berkas Rekomendasi.docx |                 | Berkas Pendukung Rekomendasi | <b>_</b>   |
| Previous 1                         |                 |                              | Next       |

Gambar 1.4 Sub Menu Download Rekomendasi

# II. MENU Sertifikasi NKV

Menu ini berfungsi untuk melakukan proses pengajuan Sertifikasi NKV sampai dengan Penerbitan Sertifikasi NKV yang telah disetujui dan dapat didownload.

Pada menu ini terdapat 2 sub menu yaitu, Proses Pengajuan dan Pantau Pengajuan.

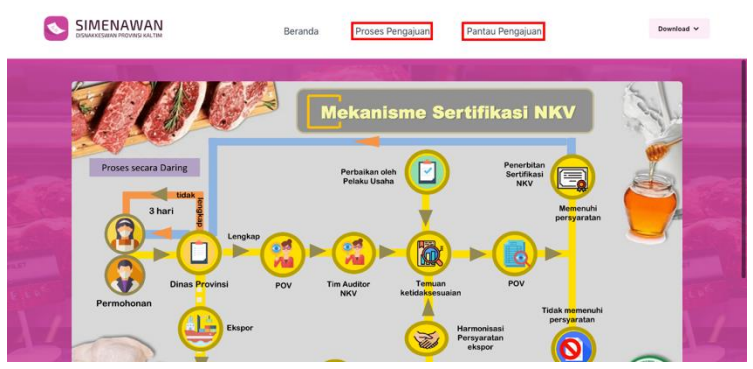

Gambar 2.1. Tampilan Menu Sertifikasi NKV

# A. Submenu Proses Pengajuan

Submenu ini berisi form yang harus diisi dan dilengkapi oleh pemilik usaha/pemohon yang ingin

melakukan pengajuan Sertifikasi NKV. Berikut adalah cara melakukan proses awal pengajuan sertifikasi NKV :

Klik menu Sertfikasi NKV – kilik sub menu Proses
 Pengajuan – Isi dan Lengkapi form yang telah disediakan – Klik Tomobol Kirim

| valita Petronom            |                     |                            |
|----------------------------|---------------------|----------------------------|
|                            |                     |                            |
| Nama Perusahaan            |                     |                            |
| mail Pemohon               | Nomor Te            | Inon Pemohon               |
|                            |                     |                            |
| Jenis Usaha                | 1                   |                            |
| - Pilih Jenis Usaha -      |                     |                            |
| (abupaten / Kota           | Kecamatan           | Kelurahan / Desa           |
| - Pilih Kabupaten / Kota - | - Pilih Kecamatan - | - Pilih Kelurahan / Desa - |
| Namat                      | -                   | 1                          |
|                            |                     |                            |

Gambar 2.2 Sub Menu Proses Pengajuan

Jika proses penginputan pada submenu proses pengajuan telah berhasil, maka pemilik usaha/pemohon akan mendapatkan email berupa kdoe registrasi yang nantinya akan digunakan untuk melanjutkan proses pada sub menu pantau pengajuan.

# B. <u>Submenu Pantau Pengajuan</u>

Sub Menu ini berfungsi untuk melihat dan memantau status dari proses pengajuan sertifikasi NKV.

Namun sebelum melanjutkan proses pada sub menu pantau pengajuan, pemilik usaha/pemohon harus menginputkan kode registrasi yang telah diberikan kepada pemilik usaha/pemohon pada kolom berikut:

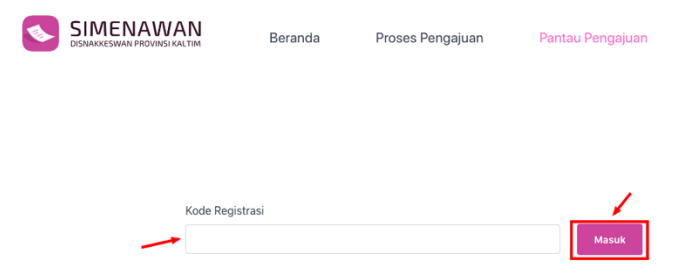

Gambar 2.3. Input Kode Registrasi

 Input kode yang telah diberikan kedalam kolom Kode Registrasi – Klik Masuk.

Setelah pemilik usaha/pemohon sudah menginputkan kode registrasi makan akan tampil halaman seperti gambar dibawah ini :

| • | SIMENAWAN<br>DISNAKKESWAN PROVINSI KALTIM | Beranda      | Proses Pengajuan            | Pantau Pengajuan    |
|---|-------------------------------------------|--------------|-----------------------------|---------------------|
|   | Kode F                                    | tegistrasi   |                             |                     |
|   | 7089                                      | 11eb2591b05e |                             | Reset               |
|   | Kelengkapa                                | n Pemohon 🔶  | Verifikasi Kabupaten / Kota | Verifikasi Provinsi |

Gambar 2.4.Sub Menu Pantau Pengajuan

Pada sub menu ini status pengajuan dibagi menjadi 3 proses, yaitu : Kelengkapan Pemohon, Verifikasi Kabupaten/Kota dan Verifikasi Provinsi.

### 1) <u>Kelengkapan Pemohon</u>

Pada proses ini pemilik usaha/pemohon menginputkan kelengkapan berkas yang diperlukan dalam proses pengajuan sertifikasi NKV.

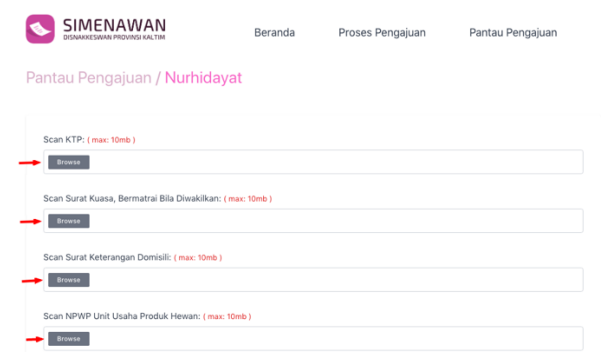

|   | Scan Izin Usaha: (max: 10mb )                                                    |
|---|----------------------------------------------------------------------------------|
| - | Browse                                                                           |
|   | Scan Perjanjian Pengelolaan Usaha Jika Kegiatan Ditempat Orang Lain: (max: 10mb) |
| - | Browse                                                                           |
|   | Scan Pernyataan Bermatrai Yang Menerangkan Dokumen Benar/Sah: ( max: 10mb )      |
| - | Browse                                                                           |
|   | Surat Permohonan: ( max: 10mb )                                                  |
| - | Browse                                                                           |
|   |                                                                                  |
|   | S Kirim                                                                          |

Gambar 2.5. Form Kelengkapan Pemohon

 Klik Tombol Kelengkapan Pemohon – Klik Tombol Browse (pada setiap kolom berkas) – Pilih file pada komputer sesuai dengan data berkas yang akan di upload – Klik Tombol Kirim (jika seluruh berkas sudah diupload).

Jika proses upload data kelengkapan pemohon telah berhasil maka akan tampil halaman seperti berikut (*catatan: inputkan Kembali Kode Registrasi untuk melakukan proses selanjutnya pada sub menu pantau pengajuan*):

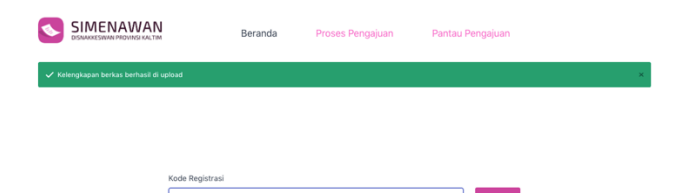

Gambar 2.6.Kelengkapan Pemohon (Berhasil Di Upload)

# 2) <u>Verifikasi Kabupaten/Kota</u>

Pada proses ini pemilik usaha/pemohon dapat memantau status verifikasi berkas/data dari tim verifikator kab/kota.

| <b>S</b> | SIMENAWAN<br>DISINARKESWAN PROVINSI KALTIM      | Beranda             | Proses Pengajuan       | Pantau Pengajuan      |       |
|----------|-------------------------------------------------|---------------------|------------------------|-----------------------|-------|
| матта    | iu Pengajuan / <mark>Numidayat</mark>           |                     |                        |                       |       |
|          | 🎯 Telah Di Verifikasi                           | 1 Telah Di Ajukan   | 🛞 Ditolak (Silahi      | kan Upload Ulang Berk | as)   |
| NO       | BERKAS                                          |                     | CATATAN KABUPATEN/KOTA | STATUS                |       |
| 1        | Scan KTP                                        |                     |                        |                       | QŁ    |
| 2        | Scan Surat Kuasa, Bermatrai Bila Diwakilkan     | -                   | Gambar Tidak Jelas     | $\otimes$             | Q 초 호 |
| 3        | Scan Surat Keterangan Domisili                  |                     | -                      | → 🛇                   | Q 🛧   |
| 4        | Scan NPWP Unit Usaha Produk Hewan               |                     | -                      | 0                     | Q 🕹   |
| 5        | Scan Izin Usaha                                 |                     |                        | S                     | QΨ    |
| 6        | Scan Perjanjian Pengelolaan Usaha Jika Kegiatan | Ditempat Orang Lain | -                      | ø                     | Q T   |
| 7        | Scan Pernyataan Bermatrai Yang Menerangkan D    | okumen Benar/Sah    | -                      | ø                     | QЪ    |
| 8        | Surat Permohonan                                |                     |                        | S                     | QΨ    |

Gambar 2.7. Kelengkapan Pemohon

#### a) Status Proses Verifikasi Berkas

Berkas masih dalam tahap pemeriksaan oleh tim verifikator

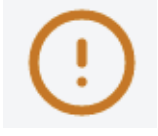

Gambar 2.8. Proses Verifikasi berkas

#### b) Status Ditolak

Berkas tidak sesuai atau bermasalah, biasanya akan diberikan penjelasan pada

10

bagian *Catatan Kab/kota* alasan mengapa berkas ditolak.

Bila masih terdapat berkas yang ditolak atau belum sesuai maka pemilik usaha/pemohon wajib mengupload ulang berkas tersebut.

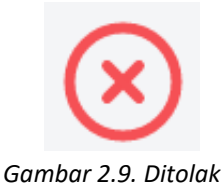

Berikut cara menguploadkan berkas yang ditolak :

Klik Tombol Upload (Pada berkas yang ditolak) – Pilih file pada komputer sesuai dengan data berkas yang akan di upload – Klik Tombol Kirim (jika seluruh berkas sudah diupload ulang).

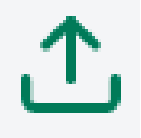

Gambar 2.10. Upload Ulang Berkas

c) Status Berkas Telah Diverfikasi

Berkas sudah sesuai dan sudah diverifikasi

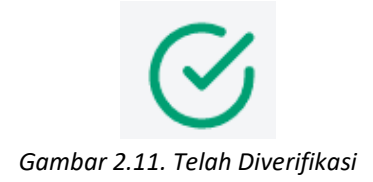

jika semua berkas permohonan telah di setujui dan diverifikasi oleh tim verifikator Kab/Kota maka akan tampil tombol **Download Surat Rekomendasi** dan pemilik usaha/pemohon bisa meneruskan ke proses selanjutnya, yaitu **verifikasi provins.i** 

| •     | SIMENAWAN<br>DISNAKKESWAN PROVINSI KALTIM | Beranda                        | Proses Pengajuan   | Pantau Peng | gajuan |
|-------|-------------------------------------------|--------------------------------|--------------------|-------------|--------|
| 2     | Scan Surat Kuasa, Bermatrai Bila          | Diwakilkan                     | Gambar Tidak Jelas | S           | QŁ     |
| 3     | Scan Surat Keterangan Domisili            |                                |                    | $\otimes$   | Q 4    |
| 4     | Scan NPWP Unit Usaha Produk H             | lewan                          |                    | $\otimes$   | QŁ     |
| 5     | Scan Izin Usaha                           |                                |                    | $\otimes$   | QŁ     |
| 6     | Scan Perjanjian Pengelolaan Usa           | ha Jika Kegiatan Ditempat Orar | ng Lain -          | $\otimes$   | QŁ     |
| 7     | Scan Pernyataan Bermatrai Yang            | Menerangkan Dokumen Benar      | :/Sah -            | $\otimes$   | Q 🛧    |
| 8     | Surat Permohonan                          |                                |                    | $\otimes$   | QŁ     |
| .↓, 1 | Download Surat Rekomendasi                | ~                              |                    |             |        |

Gambar 2.12. Download Surat Rekomendasi

### 3) <u>Verifikasi Provinsi</u>

Pada proses ini pemilik usaha/pemohon dapat memantau status verifikasi berkas/data dari tim verifikator provinsi.

12

| <b>S</b> | DISANGKESWAN PROVINSI KALTIM                  | Beranda                 | Proses Pengajuan          | Pantau Pengajuan          |               |       |
|----------|-----------------------------------------------|-------------------------|---------------------------|---------------------------|---------------|-------|
|          | 🧭 Telah Di Verifikasi                         | 🚺 Telah Di              | Ajukan                    | 😣 Ditolak (Silahkan Uploa | d Ulang Berki | as)   |
| NO       | BERKAS                                        |                         | CATATAN<br>KABUPATEN/KOTA | CATATAN PROVINSI          | STATUS        |       |
| 1        | Scan KTP                                      |                         |                           | -                         | 0             | Q &   |
| 2        | Scan Surat Kuasa, Bermatrai Bila Diwakilkan   |                         | Gambar Tidak Jelas        | Gambar Masih Kurang Jelas | 8             | ○ 歩 土 |
| 3        | Scan Surat Keterangan Domisili                |                         |                           | -                         | S             | Q &   |
| 4        | Scan NPWP Unit Usaha Produk Hewan             |                         |                           |                           | ø             | Q &   |
| 5        | Scan Izin Usaha                               |                         |                           |                           | ø             | ۵ ک   |
| 6        | Scan Perjanjian Pengelolaan Usaha Jika Kegiat | tan Ditempat Orang Lain |                           | -                         | ø             | Q &   |
| 7        | Scan Pernyataan Bermatrai Yang Menerangkar    | n Dokumen Benar/Sah     |                           | -                         | ø             | ۵ ک   |
| 8        | Surat Permohonan                              |                         | -                         |                           | ø             | Q 🕹   |

Gambar 2.13. Kelengkapan Pemohon

#### a) Status Proses Verifikasi Berkas

Berkas masih dalam tahap pemeriksaan oleh tim verifikator

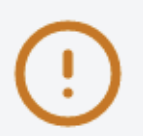

Gambar 2.14. Proses Verifikasi berkas

b) Status Ditolak

Berkas tidak sesuai atau bermasalah, biasanya akan diberikan penjelasan pada bagian **Catatan Provinsi** alasan mengapa berkas ditolak.

Bila masih terdapat berkas yang ditolak atau belum sesuai maka pemilik usaha/pemohon wajib mengupload ulang berkas tersebut.

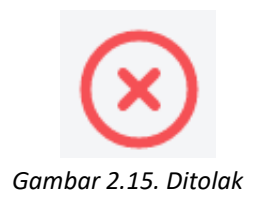

Berikut cara menguploadkan berkas yang ditolak :

Klik Tombol Upload (Pada berkas yang ditolak) – Pilih file pada komputer sesuai dengan data berkas yang akan di upload – Klik Tombol Kirim (jika seluruh berkas sudah diupload ulang).

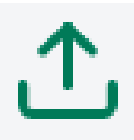

Gambar 2.16. Upload Ulang Berkas

c) Status Berkas Telah Diverfikasi

Berkas sudah sesuai dan sudah diverifikasi

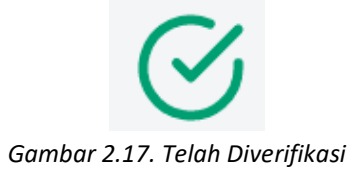

14

jika semua berkas permohonan telah di setujui dan diverifikasi oleh tim verifikator Provinsi maka akan tampil tombol *Download Sertifikat.* 

| <b>S</b> | SIMENAWAN<br>DISNARKESWAN PROVINSI KALTIM                    | Beranda   | Proses Penga          | ijuan         | Pantau Penga | ajuan        |   |   |
|----------|--------------------------------------------------------------|-----------|-----------------------|---------------|--------------|--------------|---|---|
| NO       | BERKAS                                                       | CAT       | TATAN<br>SUPATEN/KOTA | CATATAN PROVI | NSI          | STATUS       |   |   |
| 1        | Scan KTP                                                     |           |                       |               |              | ø            | ۹ | ¥ |
| 2        | Scan Surat Kuasa, Bermatrai Bila Diwakilkan                  | Gar       | mbar Tidak Jelas      | Gambar Masih  | (urang Jelas | 0            | ۹ | * |
| 3        | Scan Surat Keterangan Domisili                               |           |                       |               |              | 0            | Q | * |
| 4        | Scan NPWP Unit Usaha Produk Hewan                            |           |                       |               |              | ${}^{\odot}$ | Q | * |
| 5        | Scan Izin Usaha                                              |           |                       |               |              | ${}^{\odot}$ | ٩ | * |
| 6        | Scan Perjanjian Pengelolaan Usaha Jika Kegiatan Ditempat Ora | ng Lain - |                       |               |              | Ø            | ٩ | * |
| 7        | Scan Pernyataan Bermatrai Yang Menerangkan Dokumen Benar     | /Sah -    |                       |               |              | ${}^{\odot}$ | Q | ¥ |
| 8        | Surat Permohonan                                             |           |                       |               |              | ${}^{\odot}$ | ۹ | * |
| ى خى ا   | Download Sertifikat                                          |           |                       |               |              |              |   |   |

Gambar 2.18. Download Sertifikat

# III. MENU Rekomendasi

Menu ini berfungsi untuk melakukan proses pengajuan Rekomendasi Produk Hewan sampai dengan Penerbitan Surat Rekomendasi yang telah disetujui dan dapat didownload.

Pada menu ini terdapat 2 sub menu yaitu, Proses Pengajuan dan Pantau Pengajuan.

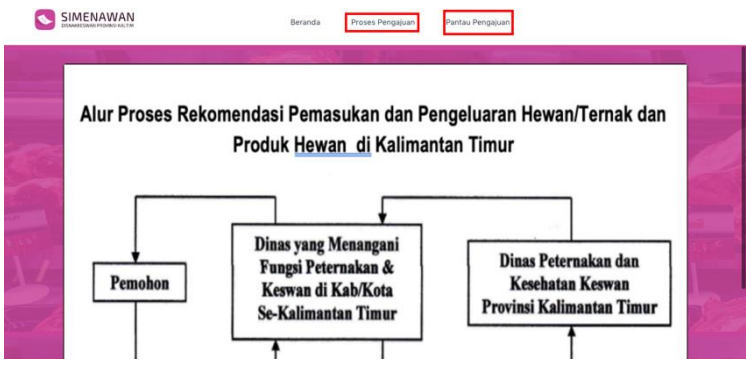

Gambar 3.1. Tampilan Menu Rekomendasi Produk Hewan

# A. Submenu Proses Pengajuan

Submenu ini berisi form yang harus diisi dan dilengkapi oleh pemilik usaha/pemohon yang ingin melakukan pengajuan Rekomendasi Produk Hewan. Berikut adalah cara melakukan proses awal pengajuan rekomendasi produk hewan :

 Klik menu Rekomendasi Produk Hewan – kilik sub menu Proses Pengajuan – Isi dan Lengkapi form yang telah disediakan – Klik Tomobol Kirim

| Nama Pemohon                |   |                     |                      |                            |  |
|-----------------------------|---|---------------------|----------------------|----------------------------|--|
|                             |   |                     |                      |                            |  |
| Nama Perusahaan             |   |                     |                      |                            |  |
|                             |   |                     |                      |                            |  |
| Email Pemohon               |   |                     | Nomor Telpon Pemohon |                            |  |
|                             |   |                     |                      |                            |  |
| Jenis Usaha                 |   |                     |                      |                            |  |
| - Pilih Jenis Usaha -       |   |                     |                      |                            |  |
| Jenis Rekomendasi           |   |                     |                      |                            |  |
| - Pilih Jenis Rekomendasi - |   |                     |                      |                            |  |
| Kabupaten / Kota            |   | Kecamatan           |                      | Kelurahan / Desa           |  |
| - Pilih Kabupaten / Kota -  | • | - Pilih Kecamatan - | •                    | - Pilih Kelurahan / Desa - |  |
| Alamat                      |   |                     |                      |                            |  |
|                             |   |                     |                      |                            |  |
|                             |   |                     |                      |                            |  |

Gambar 3.2 Sub Menu Proses Pengajuan

Jika proses penginputan pada submenu proses pengajuan telah berhasil, maka pemilik usaha/pemohon akan mendapatkan email berupa kdoe registrasi yang nantinya akan digunakan untuk melanjutkan proses pada sub menu pantau pengajuan.

## B. <u>Submenu Pantau Pengajuan</u>

Sub Menu ini berfungsi untuk melihat dan memantau status dari proses pengajuan rekomnedasi produk hewan.

Namun sebelum melanjutkan proses pada sub menu pantau pengajuan, pemilik usaha/pemohon harus menginputkan kode registrasi yang telah diberikan kepada pemilik usaha/pemohon pada kolom berikut:

| <b>S</b> | SIMENAWAN<br>DISNAKKESWAN PROVINSI KALTIM | Beranda | Proses Pengajuan | Pantau Pengajuan |
|----------|-------------------------------------------|---------|------------------|------------------|
|          | Kode Registr                              | asi     |                  | /                |
|          |                                           |         |                  | Masuk            |

Gambar 3.3. Input Kode Registrasi

Input kode yang telah diberikan kedalam kolom
 Kode Registrasi – Klik Masuk.

Setelah pemilik usaha/pemohon sudah menginputkan kode registrasi makan akan tampil halaman seperti gambar dibawah ini :

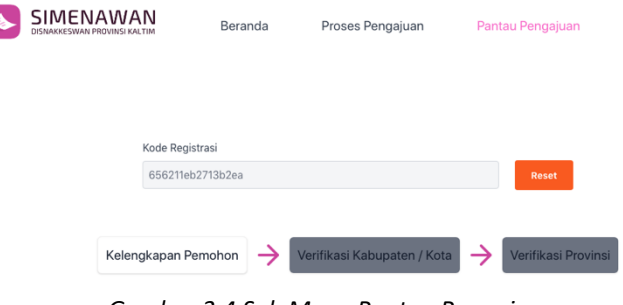

Gambar 3.4.Sub Menu Pantau Pengajuan

Pada sub menu ini status pengajuan dibagi menjadi 3 proses, yaitu : Kelengkapan Pemohon, Verifikasi Kabupaten/Kota dan Verifikasi Provinsi.

18

# 4) <u>Kelengkapan Pemohon</u>

Pada proses ini pemilik usaha/pemohon menginputkan kelengkapan berkas yang diperlukan dalam proses pengajuan rekomendasi produk hewan. (Catatan : Form kelengkapan pemohon terbagi menjadi 2 jenis, rekomendasi masuk dan rekomendasi keluar)

|                                                         | Beranda                           | Proses Pengajuan                 | Pantau Pengajuan               |
|---------------------------------------------------------|-----------------------------------|----------------------------------|--------------------------------|
| Surat Permohonan: ( max: 10mb )                         |                                   |                                  |                                |
| Browse                                                  |                                   |                                  |                                |
| Scan Surat Identitas Diri/KTP: ( max: 10mb )            |                                   |                                  |                                |
| Browse                                                  |                                   |                                  |                                |
| Scan NPWP (Nomor Peserta Wajib Pajak): ( max: 10r       | nb )                              |                                  |                                |
| Browse                                                  |                                   |                                  |                                |
| Scan izin usaha atau surat tanda daftar usaha: ( ma     | k: 10mb )                         |                                  |                                |
| Browse                                                  |                                   |                                  |                                |
| Scan NIB (Nomor Induk Berusaha) bagi perusahaar         | K (max: 10mb.)                    |                                  |                                |
| Browse                                                  |                                   |                                  |                                |
| Hasil uji laboratorium produk hewan dari daerah asa     | al yang dikeluarkan oleh Lab      | oratorium Veteriner yang terakre | editasi: (max: 10mb )          |
| Sertifikat Nomor Kontrol Veteriner (NKV): ( max: 10mb ) |                                   |                                  |                                |
| Browse                                                  |                                   |                                  |                                |
| Sertifikat Halal Produk Hewan yang dikeluarkan oleh Le  | mbaga Sertifikasi Halal setemp    | at untuk Produk Luar Negeri maup | un Dalam Negeri: ( max: 10mb ) |
| Browse                                                  |                                   |                                  |                                |
| Daftar rencana distribusi produk hewan (perusahaan, h   | otel, restoran dan katering): ( r | sax: 10mb )                      |                                |
| Browse                                                  |                                   |                                  |                                |
| Laporan realisasi pemasukan sebelumnya: ( max: 10mb )   |                                   |                                  |                                |
| Browse                                                  |                                   |                                  |                                |
| Surat pengantar rekomendasi dari kab/kota: (max: 10mb   | )                                 |                                  |                                |
| Browse                                                  |                                   |                                  |                                |
|                                                         |                                   |                                  |                                |

Gambar 3.5. Form Kelengkapan Pemohon (rekomendasi masuk)

|                                                                            | Beranda                  | Proses Pengajuan                    | Pantau Pengajuan    |  |
|----------------------------------------------------------------------------|--------------------------|-------------------------------------|---------------------|--|
| Surat Permohonan: ( max: 10mb )                                            |                          |                                     |                     |  |
| Seowsa                                                                     |                          |                                     |                     |  |
| Scan Surat Identitas Diri/KTP: ( max: 10mb )                               |                          |                                     |                     |  |
| Browso                                                                     |                          |                                     |                     |  |
| Scan NPWP (Nomor Peserta Wajib Pajak): ( max: 10mb )                       |                          |                                     |                     |  |
| Browse                                                                     |                          |                                     |                     |  |
| Scan izin usaha atau surat tanda daftar usaha: ( max: 10mb )               |                          |                                     |                     |  |
| lleowse                                                                    |                          |                                     |                     |  |
| Scan NIB (Nomor Induk Berusaha) bagi perusahaan: ( may: 10mb )             |                          |                                     |                     |  |
| Stowia                                                                     |                          |                                     |                     |  |
| Pakamandari Damarukan Draduk Mawan dari daarah asalu ( mm 10               |                          |                                     |                     |  |
| Revue                                                                      | mo )                     |                                     |                     |  |
|                                                                            |                          |                                     |                     |  |
| Serbitikat Nomor Kontrol Veteniner (NKV): ( max: 10mb ) Rrowse             |                          |                                     |                     |  |
| Sertifikat Halal Produk Hewan yang dikeluarkan oleh Lembaga Sertifikasi    | i Halal setempat untuk   | Produk Luar Negeri maupun Dalan     | Negeri: (max: 10mb) |  |
| Brawse                                                                     |                          |                                     |                     |  |
| Daftar rencana distribusi produk hewan (perusahaan, hotel, restoran dar    | n katering): ( max: 10mb |                                     |                     |  |
| Brzwse.                                                                    |                          |                                     |                     |  |
| Laporan realisasi pemasukan sebelumnya: (max: 10mb )                       |                          |                                     |                     |  |
| Browse                                                                     |                          |                                     |                     |  |
| Surat pengantar rekomendasi dari kab/kota: (max: 10mb )                    |                          |                                     |                     |  |
| Blowse                                                                     |                          |                                     |                     |  |
| Hasil uji laboratorium produk hewan dari daerah asal yang dikeluarkan ol   | leh Laboratorium Veter   | ner yang terakreditasi: ( max: 10mb |                     |  |
|                                                                            |                          |                                     |                     |  |
|                                                                            |                          |                                     |                     |  |
| Surat Keterangan Kesehatan Produk Hewan (SKKPH) yang ditandatangan         | ni oleh Dokter Hewan y   | ang Berwenang dari daerah asal:     | max: 10mb )         |  |
| Surat Keterangan Kesehatan Produk Hewan (SKKPH) yang ditandatanga<br>Dawar | ni oleh Dokter Hewan y   | ang Berwenang dari daerah asal: (   | max: 10mb )         |  |

Gambar 3.6. Form Kelengkapan Pemohon (rekomendasi keluar)

 Klik Tombol Kelengkapan Pemohon – Klik Tombol Browse (pada setiap kolom berkas) – Pilih file pada komputer sesuai dengan data berkas yang akan di upload – Klik Tombol Kirim (jika seluruh berkas sudah diupload).

Jika proses upload data kelengkapan pemohon telah berhasil maka akan tampil halaman seperti berikut (*catatan: inputkan Kembali Kode Registrasi untuk melakukan* 

20

proses selanjutnya pada sub menu pantau pengajuan):

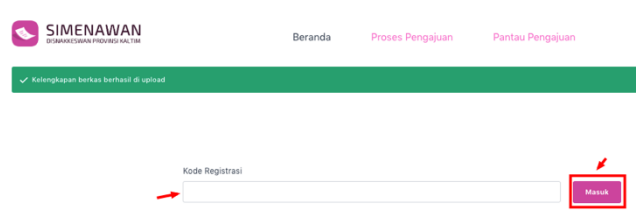

Gambar 3.7. Kelengkapan Pemohon (Berhasil Di Upload)

## 5) <u>Verifikasi Kabupaten/Kota</u>

Pada proses ini pemilik usaha/pemohon dapat memantau status verifikasi berkas/data dari tim verifikator kab/kota.

| <b>S</b> | SIMENAWAN<br>DISIMARESIMAN PROVINSI KALTIM                                          | Beranda                               | Proses Pengajuan  | Pantau Pen                | gajuan       |       |
|----------|-------------------------------------------------------------------------------------|---------------------------------------|-------------------|---------------------------|--------------|-------|
|          | 🎯 Telah Di Verifikasi                                                               | Proses Verifikasi                     | 🛞 D               | itolak (Silahkan Upload   | Ulang Berkas | )     |
| NO       | BERKAS                                                                              |                                       |                   | CATATAN<br>KABUPATEN/KOTA | STATUS       |       |
| 1        | Surat Permohonan                                                                    |                                       |                   |                           | 0            | Q &   |
| 2        | Scan Surat identitas Diri/KTP                                                       |                                       | [                 | Tulisan Tidak Terbaca     | 8            | Q 🕹 🕹 |
| 3        | Scan NPWP (Nomor Peserta Wajib Pajak)                                               |                                       |                   |                           | $\odot$      | Q &   |
| 4        | Scan izin usaha atau surat tanda daftar usaha                                       |                                       |                   |                           | ø            | Q 🕹   |
| 5        | Scan NIB (Nomor Induk Berusaha) bagi perusahaan                                     |                                       |                   | -                         | ø            | Q &   |
| 6        | Rekomendasi Pemasukan Produk Hewan dari daerah a                                    | isal                                  |                   |                           | ø            | QŁ    |
| 7        | Hasil uji laboratorium produk hewan dari daerah asal y<br>terakreditasi             | rang dikeluarkan oleh Laboratorium Ve | teriner yang      | -                         | ø            | Q T   |
| 8        | Surat Keterangan Kesehatan Produk Hewan (SKKPH)<br>dari daerah asal                 | yang ditandatangani oleh Dokter Hewi  | in yang Berwenang |                           | Ø            | Q &   |
| 9        | Sertifikat Nomor Kontrol Veteriner (NKV)                                            |                                       |                   | -                         | Ø            | Q &   |
| 10       | Sertifikat Halal Produk Hewan yang dikeluarkan oleh L<br>Negeri maupun Dalam Negeri | embaga Sertifikasi Halal setempat un  | uk Produk Luar    |                           | ø            | Q &   |
| 11       | Daftar rencana distribusi produk hewan (perusahaan,                                 | hotel, restoran dan katering)         |                   | -                         | ø            | QŁ    |
| 12       | Laporan realisasi pemasukan sebelumnya                                              |                                       |                   |                           | ø            | Q 🕹   |
| 13       | Surat pengantar rekomendasi dari kab/kota                                           |                                       |                   |                           | ø            | Q &   |

Gambar 3.8. Kelengkapan Pemohon

d) Status Proses Verifikasi Berkas

Berkas masih dalam tahap pemeriksaan oleh tim verifikator

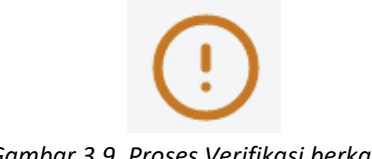

Gambar 3.9. Proses Verifikasi berkas

#### e) Status Ditolak

Berkas tidak sesuai atau bermasalah, biasanya akan diberikan penjelasan pada bagian **Catatan Kab/kota** alasan mengapa berkas ditolak.

Bila masih terdapat berkas yang ditolak atau belum sesuai maka pemilik usaha/pemohon wajib mengupload ulang berkas tersebut.

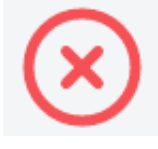

Gambar 3.10. Ditolak

Berikut cara menguploadkan berkas yang ditolak :

 Klik Tombol Upload (Pada berkas yang ditolak) – Pilih file pada komputer sesuai dengan data berkas yang akan di upload – Klik Tombol *Kirim* (jika seluruh berkas sudah diupload ulang).

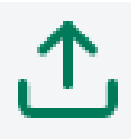

Gambar 3.11. Upload Ulang Berkas

f) Status Berkas Telah Diverfikasi

Berkas sudah sesuai dan sudah diverifikasi

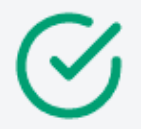

Gambar 3.12. Telah Diverifikasi

jika semua berkas permohonan telah di setujui dan diverifikasi oleh tim verifikator Kab/Kota maka akan tampil tombol **Download Surat Rekomendasi** dan pemilik usaha/pemohon bisa meneruskan ke proses selanjutnya, yaitu **verifikasi provinsi.** 

| <b>S</b> | SIMENAWAN<br>DISBARDESIWAN PROVINSI KALTIM                                              | Beranda                | Proses Pengajuan          | Pantau Pengaju | ian |   |   |
|----------|-----------------------------------------------------------------------------------------|------------------------|---------------------------|----------------|-----|---|---|
| 4        | Scan izin usaha atau surat tanda daftar usaha                                           |                        |                           |                | S   | Q | ځ |
| 5        | Scan NiB (Nomor Induk Berusaha) bagi perusahaan                                         |                        |                           |                | S   | Q | ٤ |
| 6        | Rekomendasi Pemasukan Produk Hewan dari daerah asal                                     |                        |                           |                | S   | Q | ځ |
| 7        | Hasil uji laboratorium produk hewan dari daerah asal yang dikeluar<br>terakreditasi     | kan oleh Laboratoriun  | s Veteriner yang          |                | ø   | ۹ | ځ |
| 8        | Surat Keterangan Kesehatan Produk Hewan (SKKPH) yang ditanda<br>daerah asal             | tangani oleh Dokter H  | lewan yang Berwenang dari |                | ø   | Q | ځ |
| 9        | Sertifikat Nomor Kontrol Veteriner (NKV)                                                |                        |                           |                | ø   | Q | ٹ |
| 10       | Sertifikat Halal Produk Hewan yang dikeluarkan oleh Lembaga Sert<br>maupun Dalam Negeri | ifikasi Halal setempat | untuk Produk Luar Negeri  |                | ø   | ۹ | ځ |
| 11       | Daftar rencana distribusi produk hewan (perusahaan, hotel, restor                       | an dan katering)       |                           |                | ø   | Q | ځ |
| 12       | Laporan realisasi pemasukan sebelumnya                                                  |                        |                           |                | ø   | Q |   |
| 13       | Surat pengantar rekomendasi dari kab/kota                                               |                        |                           |                | ø   | Q | ڻ |
| .4. 0    | rownload Surat Rekomendasi                                                              |                        |                           |                |     |   |   |

Gambar 3.13. Download Surat Rekomendasi

### 6) <u>Verifikasi Provinsi</u>

Pada proses ini pemilik usaha/pemohon dapat memantau status verifikasi berkas/data dari tim verifikator provinsi.

|   | C Talab Di Verifikari                                                           | Proses Varifikasi                                       | O Ditolak (Silabkan Lible  | d Ulana Bark  | nel. |
|---|---------------------------------------------------------------------------------|---------------------------------------------------------|----------------------------|---------------|------|
|   |                                                                                 |                                                         | O briefler (shankari opio  | to oning ours | 140  |
| 0 | BERKAS                                                                          |                                                         | CATATAN PROVINSI           | STATUS        |      |
|   | Surat Permohenan                                                                |                                                         | -                          | 0             | Qd   |
|   | Scan Surat Identitas Diri/KTP                                                   |                                                         | Tulisan Masih Kurang Jelas | ۲             | Q ¥  |
|   | Scan NPWP (Nomor Peserta Wajib Pajak)                                           |                                                         | 9                          | $\odot$       | Q d  |
|   | Scan izin usaha atau surat tanda daftar usah                                    |                                                         |                            | 0             | ۹.   |
|   | Scan NIB (Nomor Induk Berusaha) bagi peru                                       | ahaan                                                   |                            | S             | Q a  |
|   | Rekomendasi Pemasukan Produk Hewan dar                                          | daerah asal                                             | 9                          | S             | ۹.   |
|   | Hasil uji laboratorium produk hewan dari dae<br>terakreditasi                   | rah asal yang dikeluarkan oleh Laboratorium Veteriner y | ing .                      | S             | ۹.   |
|   | Surat Keterangan Kesehatan Produk Hewan<br>Berwenang dari daerah asal           | SKKPH) yang ditandatangani oleh Dokter Hewan yang       | 4                          | S             | ۹.   |
|   | Sertifikat Nomor Kontrol Veteriner (NKV)                                        |                                                         |                            | ø             | Q .  |
| 0 | Sertifikat Halal Produk Hewan yang dikeluari<br>Luar Negeri maupun Dalam Negeri | an oleh Lembaga Sertifikasi Halal setempat untuk Produ  | As u                       | S             | Q .  |
| 1 | Daftar rencana distribusi produk hewan (peru                                    | sahaan, hotel, restoran dan katering)                   |                            | ø             | Q d  |
| 2 | Laporan realisasi pemasukan sebelumnya                                          |                                                         |                            | ø             | م ځ  |
| 3 | Surat pengantar rekomendasi dari kab/kota                                       |                                                         |                            | Ø             | 0.4  |

Gambar 3.14. Kelengkapan Pemohon

#### d) Status Proses Verifikasi Berkas

Berkas masih dalam tahap pemeriksaan oleh tim verifikator

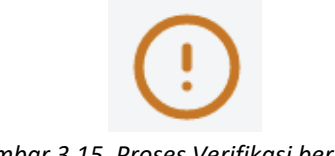

Gambar 3.15. Proses Verifikasi berkas

#### e) Status Ditolak

Berkas tidak sesuai atau bermasalah, biasanya akan diberikan penjelasan pada bagian **Catatan Provinsi** alasan mengapa berkas ditolak.

Bila masih terdapat berkas yang ditolak atau belum sesuai maka pemilik usaha/pemohon wajib mengupload ulang berkas tersebut.

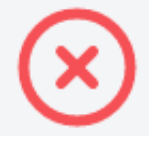

Gambar 3.16. Ditolak

Berikut cara menguploadkan berkas yang ditolak :

Klik Tombol Upload (Pada berkas yang ditolak) – Pilih file pada komputer sesuai dengan data berkas yang akan di upload – Klik Tombol Kirim (jika seluruh berkas sudah diupload ulang).

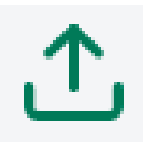

Gambar 3.17. Upload Ulang Berkas

f) Status **Berkas Telah Diverfikasi** 

Berkas sudah sesuai dan sudah diverifikasi

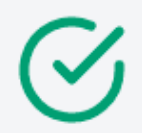

Gambar 3.18. Telah Diverifikasi

jika semua berkas permohonan telah di setujui dan diverifikasi oleh tim verifikator Provinsi maka akan tampil tombol **Download Surat Rekomendasi Provinsi** 

| \$ | SIMENAWAN<br>DISMARKESHAN PROVINSI KALTIM                                                    | Beranda                  | Proses Pengajuan     | Pantau Pengajuan |   |    |
|----|----------------------------------------------------------------------------------------------|--------------------------|----------------------|------------------|---|----|
| 4  | Scan izin usaha atau surat tanda daftar usaha                                                |                          |                      | S                | Q | ٹ  |
| 5  | Scan NIB (Nomor Induk Berusaha) bagi perusahaan                                              |                          |                      | S                | ٩ | ىك |
| 6  | Rekomendasi Pemasukan Produk Hewan dari daerah asal                                          |                          |                      | S                | ۵ | ځ  |
| 7  | Hasil uji laboratorium produk hewan dari daerah asal yang dikelu<br>terakreditasi            | arkan oleh Laboratoriu   | im Veteriner yang .  | S                | Q | ځ  |
| 8  | Surat Keterangan Kesehatan Produk Hewan (SKKPH) yang ditan<br>dari daerah asal               | datangani oleh Dokter    | Hewan yang Berwenang | ଓ                | ۵ | ځ  |
| 9  | Sertifikat Nomor Kontrol Veteriner (NKV)                                                     |                          |                      | S                | ۹ | ٹ  |
| 10 | Sertifikat Halal Produk Hewan yang dikeluarkan oleh Lembaga Se<br>Negeri maupun Dalam Negeri | ertifikasi Halal setempa | at untuk Produk Luar | S                | Q | ځ  |
| 11 | Daftar rencana distribusi produk hewan (perusahaan, hotel, rest                              | oran dan katering)       | -                    | S                | Q | ځ  |
| 12 | Laporan realisasi pemasukan sebelumnya                                                       |                          | -                    | S                | Q | ځ  |
| 13 | Surat pengantar rekomendasi dari kab/kota                                                    |                          |                      | 0                | Q | ٹ  |

Gambar 3.19. Download Surat Rekomendasi Provinsi